## **CARA MENJALANKAN PROGRAM**

## SISTEM INFORMASI GEOGRAFIS (SIG) BERBASIS WEB UNTUK PENCARIAN GEREJA KATOLIK DI KOTA YOGYAKARTA

- 1. Instal *software AppServ* v2.5.10 yang ada didalam folder *Software* Pendukung.
- Copy folder gereja yang ada didalam folder Source Code, yang berisi kode program kemudian paste ke dalam direktori C:\AppServ\www\gereja sehingga letaknya berada di C:\AppServ\www\gereja.

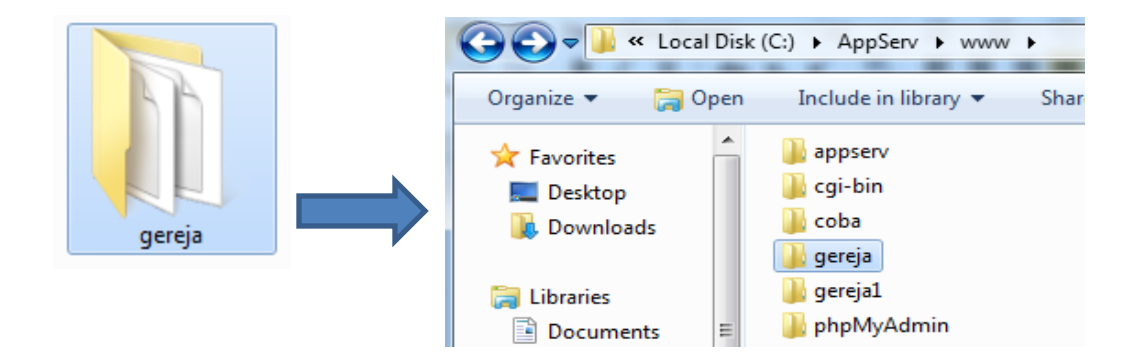

3. Lalu buka *browser* dengan mengetikkan *localhost/phpmyadmin*. Buat *database* dengan nama "db\_gereja", lalu klik *create*.

| ( localhost/phpmyadmin/ |                                                     |
|-------------------------|-----------------------------------------------------|
| Ĩ                       | localhost                                           |
| phpMyAdmin              | 🛱 Versi Server: 5.0.51b-community-nt-log            |
|                         | Protocol version: 10 Server: localhost via TCP/IP   |
| Database                | ▶ Pengguna: root@localhost                          |
| (Database) 👻            | 图 Charset MySQL: UTF-8 Unicode (utf8)               |
|                         | 11 Penyortiran koneksi MySQL: utf8_unicode_ci 🛛 🗸 🕐 |
| phpmyadmin (7)          | 🏝 Ciptakan database baru 🐵                          |
| pma_bookmark            | db_gereja Penyortiran 👻 Ciptakan                    |
| 🖻 oma column info       |                                                     |

4. Kemudian import-kan *database* db\_gereja.sql yang berada dalam folder *database*.

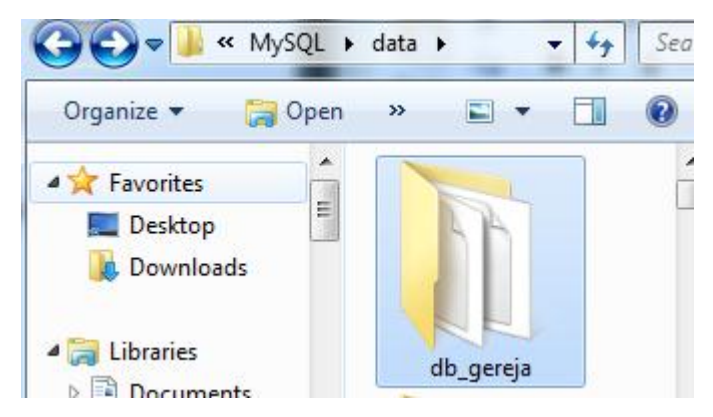

5. Kemudian ketikkan alamat localhost/gereja/ di *browser Mozilla Firefox* untuk menjalankan aplikasi Sistem Informasi Geografis (SIG) Berbasis Web Untuk Pencarian Gereja Katolik di Kota Yogyakarta.

| ( ilocalhost/gereja/ | C Cori                                      | ☆ ₫      | •               | Â      | ◙ (     |   |
|----------------------|---------------------------------------------|----------|-----------------|--------|---------|---|
| GIS                  | I                                           | lari Ser | in, 21 <i>)</i> | Agustı | ıs 2017 | Í |
|                      | Pencarian Gereja Katolik di Kota Yogyakarta |          |                 |        |         | E |
| Home                 | Cek Lokasi Anda                             |          |                 |        |         |   |
| Q Pencarian Gereja   |                                             |          |                 |        |         |   |
|                      |                                             |          |                 |        |         |   |
|                      |                                             |          |                 |        |         |   |
|                      |                                             |          |                 |        |         |   |

6. Login Sistem sebagai Admin pengelola web dengan *username* : dion, dan *password* : dion.

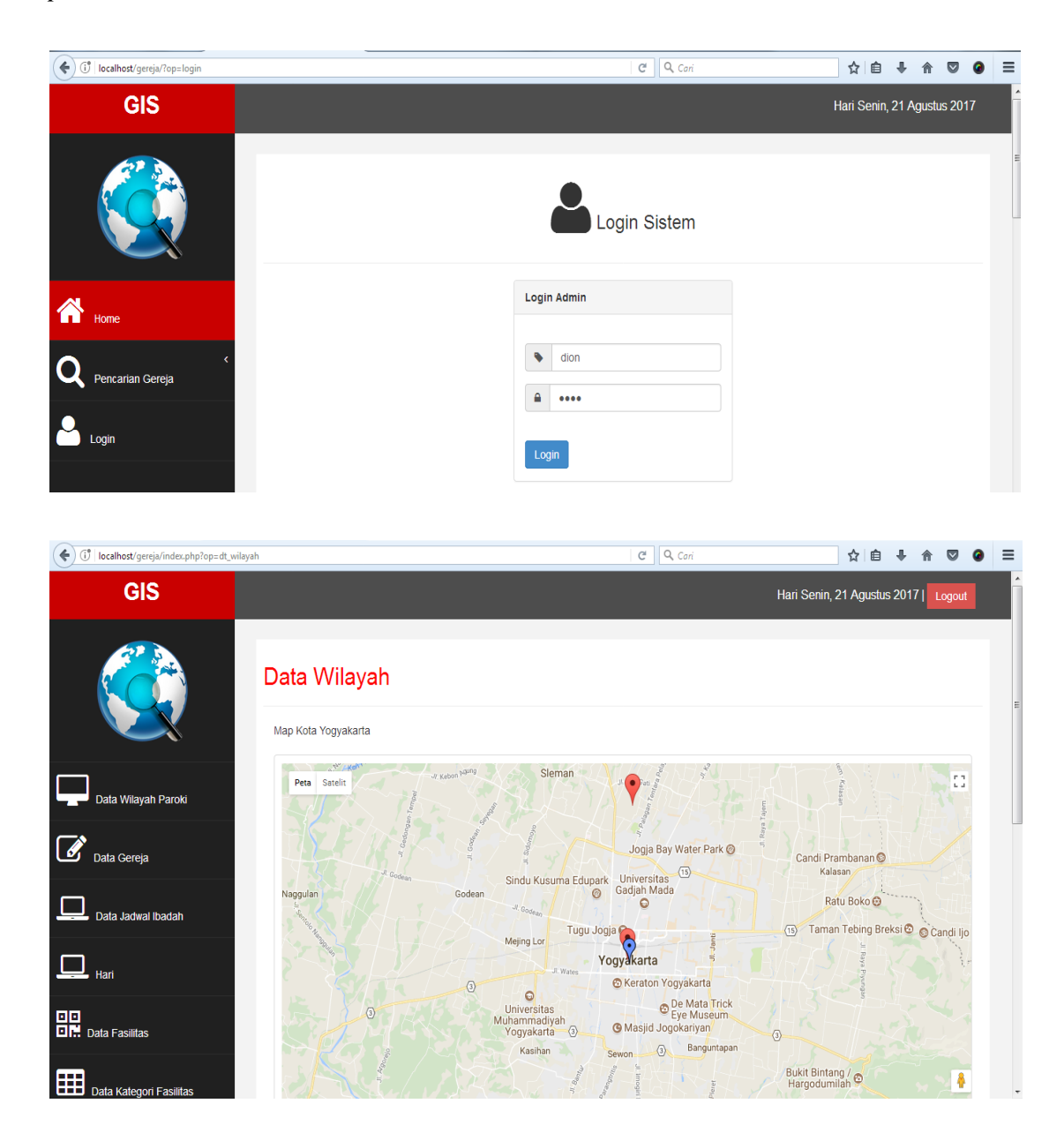

7. Logout untuk keluar dari Login Sistem

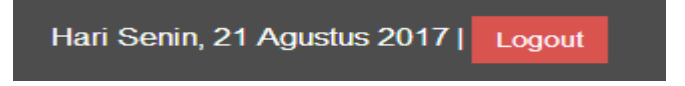